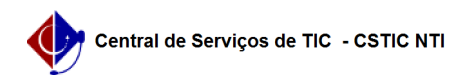

## [como fazer] Como cancelar uma carteira funcional no SIGRH 26/07/2024 21:50:00

## Imprimir artigo da FAQ

| Categoria:                                                                                                    | SIGRH::Cadastro | Votos:              | 0                        |
|----------------------------------------------------------------------------------------------------|-----------------|---------------------|--------------------------|
| Estado:                                                                                                    | público (todos) | Resultado:          | 0.00 %                   |
|                                                                                                    |                 | Última atualização: | Qui 28 Fev 15:23:15 2019 |
|                                                                                                    |                 |                     |                          |
| Artigo (público)                                                                                                    |                 |                     |                          |
| Procedimentos<br>Para cancelar uma carteira funcional, o gestor de cadastro deve seguir o<br>passo-passo:<br>1) Acessar os módulos do SIGRH<br>2) Acessar o Módulo Cadastro > Aba Funcional > Carteira Funcional > Consultar<br>Carteira Funcional<br>3) Selecionar o servidor cuja carteira será cancelada<br>4) Clicar no ícome "x" de cor vermelha, o qual representa a ação de cancelar a<br>via da carteira<br>Para mais informações acesse o [1]Manual de como Cancelar Carteira Funcional<br>no SIGRH. |                 |                     |                          |
| [1] https://manuaisdesistemas.ufpe.br/index.php/Cancelar_Via_Carteira_Funcional                                                                                                    |                 |                     |                          |